## Přesuny exemplářů

Při přesunech exemplářů v Evergreenu do jiného záznamu, jiné signatury (svazku) nebo jiné knihovny vždy postupujeme takto:

- 1. Vybereme cílový záznam, signaturu (svazek) nebo knihovnu a označíme ji jako "cíl přesunu exempláře"
- Najdeme požadovaný exemplář a přesuneme ho do předem označeného záznamu, signatury (svazku) nebo knihovny.

Stejný postup platí i pro přesun signatury do jiné knihovny

Poznámka: Exempláře nebo signatury není nutné přesouvat individuálně - pokud chceme přesunout více exemplářů do stejného záznamu, v rozhraní pro správu exemplářů nebo pro status exempláře označíme příslušné řádky a přesun provedeme najednou.

## Přesun exempláře do jiného záznamu

Pokud potřebujete přesunout exemplář k jinému záznamu (např. pokud byl omylem připsán k jinému vydání knihy):

- 1. Vyhledejte záznam, kam chcete exemplář přesunout (cílový záznam)
- Klikněte na tlačítko "Akce pro tento záznam" a z kontextového menu zvolte položku "Správa exemplářů".
- 3. Pokud v záznamu dosud neexistuje svazek (signatura), kam chcete exemplář přesunou, je nutné ho nejdříve vytvořit:
  - 1. Cílovém záznamu klikněte na tlačítko **"Akce pro tento záznam"** a z menu vyberte položku **"Přidat svazky"**.
  - 2. Otevře se Editor svazků a exemplářů. Vyplňte pole pro signaturu a poté stiskněte tlačítko "Vytvořit se standardními hodnotami".
- 4. V cílovém záznamu vyberte v rozhraní pro správu exemplářů požadovanou knihovnu a signaturu (svazek), k níž má být exemplář přiřazen. Poté klikněte pravým tlačítkem myši (nebo na obrazovce zvolte tlačítko "Akce pro vybrané řádky") a z kontextové nabídky vyberte položku "Označit svazek jako cíl přesunu exempláře".

Last update: 2013/09/03 katalogizace:presuny\_exemplaru https://eg-wiki.osvobozena-knihovna.cz/doku.php/katalogizace:presuny\_exemplaru?rev=1378223190 17:46

| Knihovna                                                                        | Omezit: Everywhere                              |                            |                  |                                                                                                    |             |
|---------------------------------------------------------------------------------|-------------------------------------------------|----------------------------|------------------|----------------------------------------------------------------------------------------------------|-------------|
| obrazit svazky 🔽 Zobrazit e                                                     | exempláře 🔽 Skrýt knihovny bez jednotek Obnovit |                            |                  | Celkem za konsorcium: 0 Dostupné: 0 Akce pro                                                                                           | vybrané řád |
| Umístění/čárový kód<br>CONS : Jabok<br>KNJAB : Knihovna Jabo<br>KNJA : Knihovna | Vlast Svazky Exempl Umistění<br>k               | Sign Modifikátor vý Status | K vrácení d Cena | Přínuční kní   Část                                                                                                    |             |
| ■ ST-1.6.1                                                                      | KN 0                                            | ST-1                       |                  | <b>Kopirovat do schránky</b><br>Přidat exempláře do glupn<br>Zobrast detaily exempláře                                                 |             |
|                                                                                 |                                                 |                            |                  | Vytvolit z exempláře rezervovatelný zdroj<br>Rezervovat exemplář gyní                                                                  |             |
|                                                                                 |                                                 |                            |                  | Zobrazt gékolk posledních výpôjšek                                                                                                    |             |
|                                                                                 |                                                 |                            |                  | Editovat exempláře<br>Přesunout exempláře do předem označeného ovadku<br>Spojit s předem označeným bibliografigkým záznamem jako spoju | ený exempl  |
|                                                                                 |                                                 |                            |                  | Přidat svažky<br>Qznačit knihovnu jako dí přesunu svažku                                                                               |             |
|                                                                                 |                                                 |                            |                  | Přidat exempláře<br>Editovat svazky<br><u>Označit svazek jako dl přesunu exempláře</u><br>Přesunau: svažky do předem označené knihovny |             |
|                                                                                 |                                                 |                            |                  | Smazat exemplare<br>Smazat svazky                                                                                                    |             |
|                                                                                 |                                                 |                            |                  | Vyžádaj exemplář<br>Označit exemplář jako poškozený<br>Označit exemplář jako nezvěstný                                                 |             |
|                                                                                 |                                                 |                            |                  | Tisk hřbetních štišdi exempláře<br>Změnit čárový kod<br>Uložit sloupce<br>Ognovit seznem                                               |             |
|                                                                                 |                                                 |                            |                  |                                                                                                    |             |
| e se seznamem (O) •                                                             | Tisk                                            |                            |                  |                                                                                                    |             |

- 5. Ve služebním klientu Evergreenu otevřete nový panel nebo okno a zobrazte rozhraní pro Status exempláře tlačítkem "F5", nebo přes hlavní menu "Katalogizace → Zobrazit exemplář", případně kliknutím na ikonku "Zobrazení/ status exempláře" ve vstupním portále klienta a načtěte čárový kód exempláře.(je také možné vybrat řádek s příslušným exemplářem v rozhraní pro správu exemplářů v záznamu, v němž se exemplář nachází).
- 6. Na řádku s příslušným exempláře klikněte na tlačítko "Akce pro katalogizátory" a z kontextové nabídky zvolte položku "Přesunout exempláře do předem vybraného svazku" (pokud pracujete v rozhraní pro správu exemplářů v záznamu, klikněte na tlačítko "Akce pro vybrané řádky").
- 7. V dialogovém okně potvrďte přesun kliknutím na tlačítko "Přesunout".

| 🎒 Přesun exempláře                                                                                  | the second second second             |                                                                              | 100                                                                                       |  |
|----------------------------------------------------------------------------------------------------|--------------------------------------|------------------------------------------------------------------------------|-------------------------------------------------------------------------------------------|--|
| Chcete přesunout exempláře z jejich původních svazků do svaz                                        | κů KN's označených ST-1.6.1 v násle  | dujícím záznamu (a změnit adekvátně jejich výpůjční k                        | nihovny)?                                                                                 |  |
| Přesunout Storno ( <u>C</u> )                                                                       |                                      |                                                                              |                                                                                           |  |
| Detaily záznamu ( Zobrazit formát MARC )                                                            |                                      |                                                                              |                                                                                           |  |
| Název: Zvěstování víry : holandský<br>Autor: Pohunková, Dagmar<br>Signatura z bib. záznamu #: 27-47 | Vydání: 3. vyd.<br>Datum vydání 2001 | TCN (kontrollní č. zázn.): 17319<br>Databázové ID: 17319<br>Vlastník záznamu | Vytvořil(a): Alena<br>Naposledy editoval(a): Alena<br>Čas poslední editace: 19.2.13 16:56 |  |

 Pokud chcete zobrazit exemplář v cílovém záznamu, klikněte na kartu s příslušným záznamem a klikněte na tlačítko "Obnovit". From: https://eg-wiki.osvobozena-knihovna.cz/ - Evergreen DokuWiki CZ

Permanent link: https://eg-wiki.osvobozena-knihovna.cz/doku.php/katalogizace:presuny\_exemplaru?rev=1378223190

Last update: 2013/09/03 17:46

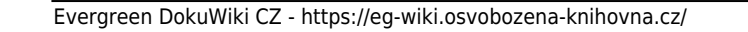

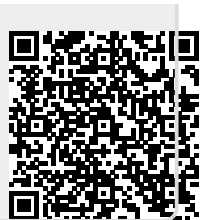

## Přesuny exemplářů